## **University of Pittsburgh CITI Program Instruction Sheet**

The University of Pittsburgh requires the completion of CITI training modules for all individuals involved in the conduct of research. The Office of Research Protections (ORP) <u>website</u> (www.orp.pitt.edu) provides detailed information on Training Courses and requirements as required courses are based on the research being conducted.

To simplify user access and better track completion of required research courses, we have built a special pathway or portal to access CITI using the current Pitt HSConnect login process. This will allow users and administrators to continue to use the same method to identify which courses have been completed. Users must go through the **Pitt CITI Access Porta**l to affiliate with the university as there is no way to directly affiliate with the university from the CITI website.

All new investigators and research team members, including non-Pitt/UPMC investigators, must create an account on the University of Pittsburgh <u>HSConnect (www.hsconnect.pitt.edu</u>)site. If you have completed CITI courses at another institution, it is possible to merge accounts if you follow the steps listed in this document. We accept modules completed within the past 2 years which were not Refresher modules.

This information sheet is designed to provide you with the basic tools to create your CITI account and complete the required research ethics and compliance courses. It is important to not create duplicate CITI or HSConnect accounts.

If you have any questions, please contact us at <u>orp support@pitt.edu</u> and we will be happy to assist you.

## First Time Login – Create Your Pitt CITI Account

Step 1: Do you have you have a Pitt HSConnect account?

- > If Yes, go to Step 2
- If No, go to www.hsconnect.pitt.edu, create your Pitt account and then go to Step 2
- If Unsure, contact us at <u>orp\_support@pitt.edu</u> or call the HSConnect support team at (412) 648-2222 before proceeding

Step 2: Go to www.citi.pitt.edu, click Login,

Pittsburgh CITI Access Portal

Home Login FAQ Contact us

Welcome University of Pittsburgh and UPMC Researchers

General Information (PDF)

Instruction Sheet for Accessing and Navigating CITI (PDF)

| University of<br>Pittsburgh             |                      | HOME   PITT   HEALTH SCIENCES   UPMC   CONTACT US |
|-----------------------------------------|----------------------|---------------------------------------------------|
| CITI Access Portal                      |                      |                                                   |
| Choose a login provider:                |                      |                                                   |
| Pitt Users: Sign In using Pitt Passport | Other Users: Sign II | n with HSConnect                                  |

- Univerisity of Pittsburgh acounts should choose the "Pitt Users"
- UPMC accouts should choose "Other Users"

**Step 3**: You only have one opportunity to see this page so read carefully. Again, this is displayed only once for first time users so existing CITI accounts can be linked.

| Associate your SSO account with a CITI Program account                        |  |  |
|-------------------------------------------------------------------------------|--|--|
| Please choose an option:<br>$\bigcirc$ I already have a CITI Program account. |  |  |
| ● I don't have a CITI Program account and I need to create one.               |  |  |
| Create a new CITI Program account                                             |  |  |
| By clicking the button below, you will create a new CITI Program account.     |  |  |
| Create A New CITI Program Account                                             |  |  |

> If Yes, you will be asked to enter your existing CITI usename/password from the non-Pitt institution

| Associate your SSO account with a CITI Program account                                                      |  |  |  |  |
|----------------------------------------------------------------------------------------------------|--|--|--|--|
| Please choose an option:                                                                                    |  |  |  |  |
| ● I already have a CITI Program account.                                                                    |  |  |  |  |
| $\odot$ I don't have a CITI Program account and I need to create one.                                       |  |  |  |  |
| Link to an existing CITI Program account                                                                    |  |  |  |  |
| To link your existing CITI Program account to your SSO account, please log in to your CITI Program account. |  |  |  |  |
| * indicates a required field.                                                                               |  |  |  |  |
| CITI Program Username *                                                                                     |  |  |  |  |
|                                                                                                    |  |  |  |  |
| CITI Program Password *                                                                                     |  |  |  |  |
|                                                                                                    |  |  |  |  |
| Log In                                                                                                    |  |  |  |  |
| Did you forget your CITI Program account username or password?                                              |  |  |  |  |

If you select No, click on Create CITI Account and you will be redirected to the CITI Program Member Profile. You will be asked a series of questions to create your CITI member profile.

\*Your Pitt/CITI account has now been created and you will not repeat these steps\*

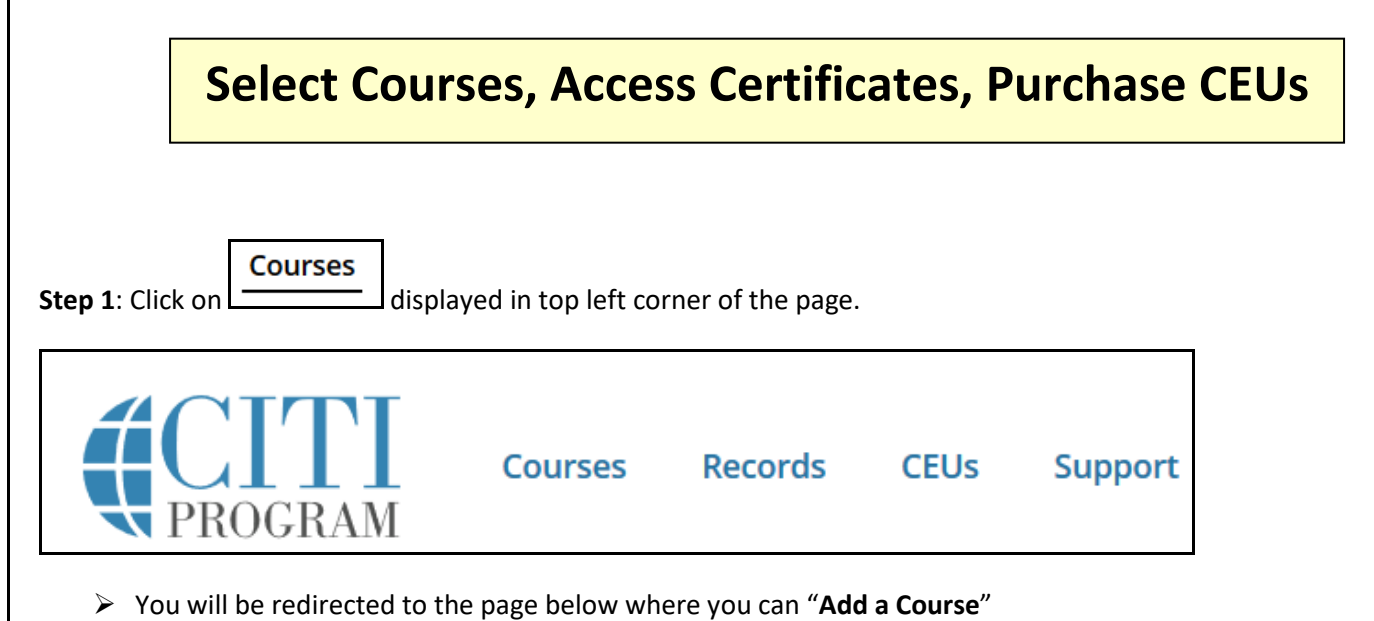

| Welcome, RCCO<br>Add Institutional Affiliation<br>Register as Independent Learner                                                                                                    | 0 1<br>Courses Day of<br>Completed Membership |  |  |  |
|----------------------------------------------------------------------------------------------------|-----------------------------------------------|--|--|--|
| Show Courses for: University of Pittsburgh   Institution List                                                                                                    |                                               |  |  |  |
| University of Pittsburgh                                                                                                    |                                               |  |  |  |
| You are not enrolled in any courses for this institution. Add a Course                                                                                                    |                                               |  |  |  |
| Learner Tools for University of Pittsburgh <ul> <li>Add a Course</li> <li>View Previously Completed Coursework</li> <li>Update Institution Profile</li> <li>View Instructions Page</li> </ul> |                                               |  |  |  |
| <u>Remove Affiliation</u>                                                                                                    |                                               |  |  |  |

Click on Learner Tools at any time for access links to manage your account.

**Step 2**: Choose your courses and then click on the Next button displayed at the bottom of the page. Below is an example of the course displays.

| Question 1                                                                        | Active Courses                                   | Learner Tools |
|-----------------------------------------------------------------------------------|--------------------------------------------------|---------------|
|                                                                                   | You have no active courses for this Institution. |               |
| Common Courses Applicable for Most                                                |                                                  |               |
| Choose all that apply.                                                            | Courses Ready to Begin                           | Learner Tools |
| Responsible Conduct of Research                                                   | University of Pittsburgh                         |               |
|                                                                                   | Biomedical Course                                |               |
| COI PHS Regulated Course                                                          | Stage 1 - Basic Course                           |               |
| ✓ Conflict of Interest                                                            | 0 / 10 modules completed                         |               |
| This series consists of two basic tracks: COI PHS Regulated or COI Non-PHS        |                                                  | Start Now     |
| Regulated.                                                                        |                                                  |               |
| Courses for Human Subject Research                                                |                                                  |               |
| <ul> <li>Human Subjects Protection</li> </ul>                                     |                                                  |               |
| This series consists of courses from two basic tracks: Biomedical or Social-      | Stage 1 - Basic Course                           |               |
| Benavioral-Educational. The Biomedical course is required for all UPMC            |                                                  |               |
| Investigators.                                                                    | 0 / 4 modules completed                          | Start Now     |
| Good Clinical Practice                                                            |                                                  |               |
| This series consists of two basic tracks: Clinical Trials involving FDA regulated |                                                  |               |
| research or GCP - Social and Benavioral Research Best Practices for Clinical      | University of Pittsburgh                         |               |
| invostigators]                                                                    | Responsible Conduct of Research                  |               |
|                                                                                   | Stage 1 - Basic Course                           |               |
| Privacy & Information Security                                                    |                                                  |               |
| inis series is required for any researchers who encounter protected health        | 0 / 7 modules completed                          | Start Now     |
|                                                                                   |                                                  |               |
| ODI AIGO UTICO.                                                                   |                                                  |               |

- Once you have completed and passed a course, you can easily access your Completion Certificate to view, print, or share electronically. CITI completion reports are transmitted nightly and access to Pitt on-line applications will be possible 24-48 hours after completion.
- Some of the courses may be eligible for Continuing Education Credits and may be purchased through the CITI Program.

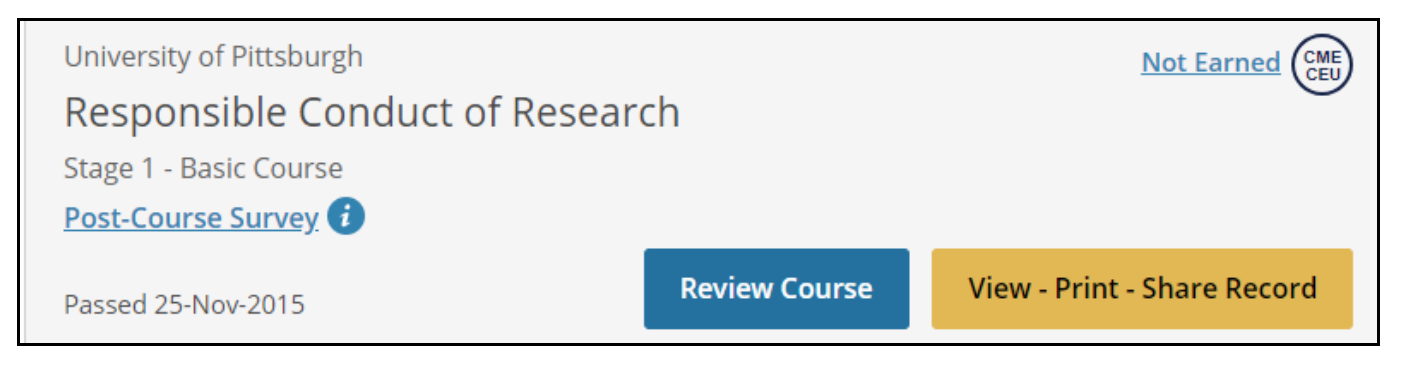